因應 JAVA 更新後,造成本行全球金融網無法於 Google Chromem 與 Firefox 等瀏覽 器放行的狀況,請按下列步驟操作,即可排除

排除步驟如下:

1.控制台→檢視方式改選"小圖示"

| ③ ● ● ● ● ● ● ● ● ● ● ● ● ● ● ● ● ● ● ●                                                                                                    |                                  |    |                                   | 1       | + 4              |
|----------------------------------------------------------------------------------------------------|----------------------------------|----|-----------------------------------|---------|------------------|
| 檔案(F) 编輯(E) 檢視(V) 工具(T) 說明(H)                                                                                                    |                                  |    |                                   | ~       |                  |
| 調整電腦設                                                                                                    | 定                                |    |                                   | 检视方式 類別 | •<br>夏月(C)       |
| 第二日の                                                                                                    | 統及安全性<br>嬰恋的電磁状態<br>分電磁          | 88 | 使用者帳戶<br>💡 窒更帳戶類型                 | 7       | t圏示(L)<br>N圏示(S) |
|                                                                                                    | 出問題並修復                           |    | 外觀及個人化                            |         |                  |
|                                                                                                    | 路和網際網路<br>保護設計每反工作<br>電家用群組和共用週項 | -  | 爱更伤景主题<br>室更点面容景<br>調整螢萬解析度       |         |                  |
| 「「「「「」」では、「」」では、「」」」では、「」」、」」では、「」」では、「」」」では、「」」」では、「」」」では、「」」」では、「」」」では、「」」」では、「」」、」」、」」では、「」」、」」、」、」、」、」、」、」、」、」、」、」、」、」、」、」、」、」 | 體和音效<br>現裝置和印表機<br>電響電           | Ø  | 時鐘、語言和區域<br>變更鍵盤或其他輸入方法           |         |                  |
|                                                                                                    | 表到投影機<br>醫常用的行動設定                | 0  | 輕鬆存取<br>讓 Windows 建讓設定<br>最佳化規製顯示 |         |                  |
| 10                                                                                                    | 干售                               |    | ALC: 10 OF BLACK                  |         |                  |
| 2.找到 JAVA 圖示後,                                                                                                    | 按右鍵選"開啟"                         |    |                                   |         |                  |
| 調整電腦設定                                                                                                    |                                  |    |                                   |         |                  |

| 🧟 BDE Administrator | Flash Player |  |
|---------------------|--------------|--|
| Maintel(R) 圖形和媒體    | Java         |  |
| C TruePrint         | ₹ v 開啟(O) e  |  |
| ♥ Windows Live 語言設定 |              |  |
| 🔔 工作列及 [開始] 功能表     | 📸 日期和時間      |  |
| ▶ 字型                | ■ 自動播放       |  |
| 🔯 位置和其他感應器          | 🍓 系統         |  |
| 💐 個人化               | ■ 效能資訊及工具    |  |
| 🔜 通知區域圖示            | 備份與還原        |  |
|                     |              |  |

3.將安全性由"高"改成"中"

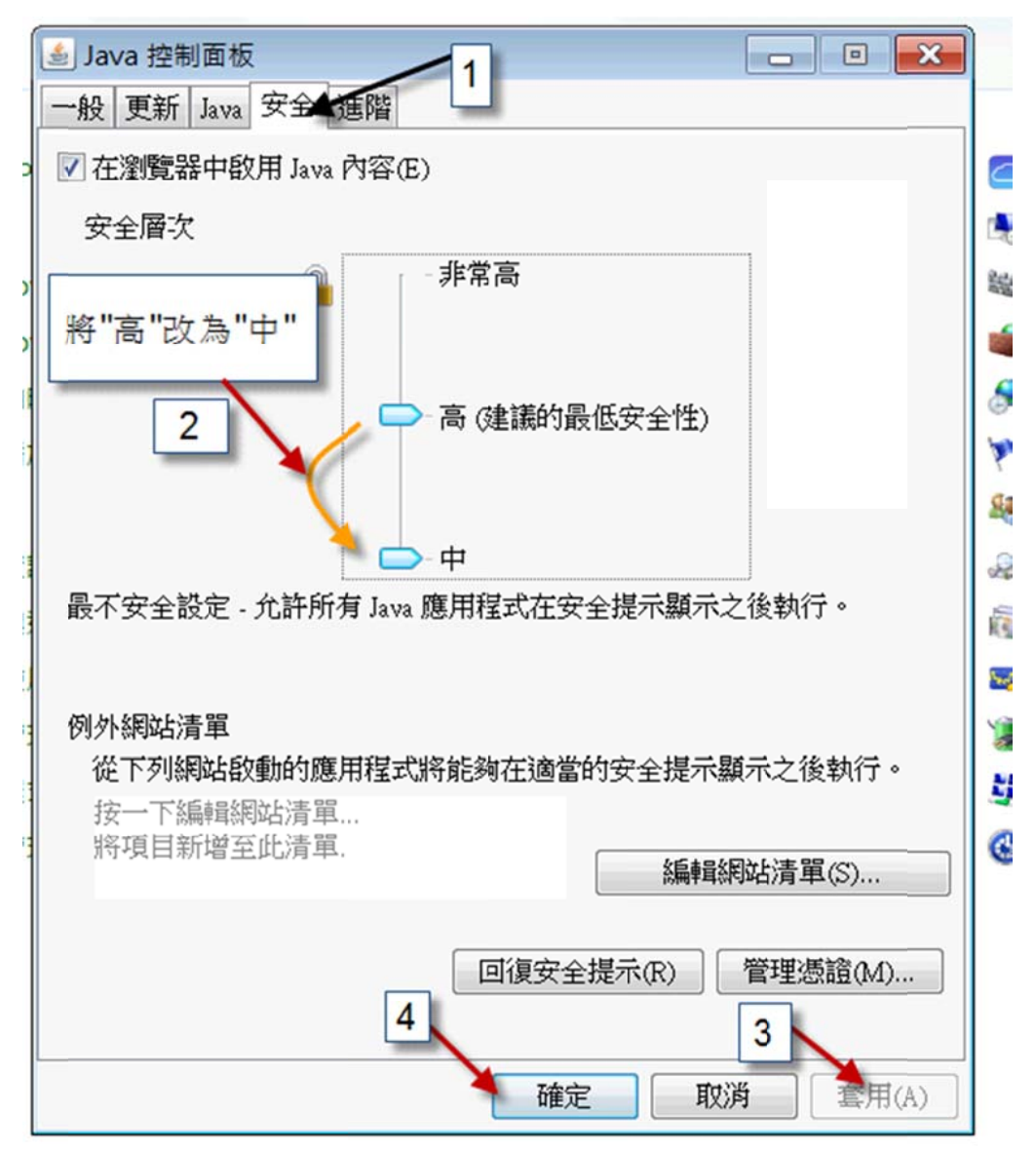

4.重開 Google Chromem 與 Firefox 等瀏覽器。